# Best practice per Smartport per switch serie Sx250, Sx350, SG350X e Sx550X

# **Obiettivo:**

L'obiettivo di questo documento è spiegare alcune best practice relative alle porte Smartport sugli switch serie Sx250, Sx350, SG350X e Sx550X.

Dispositivi interessati | Versione software

- Serie Sx250 | 2.5.7 (scarica la versione più recente)
- Serie Sx350 | 2.5.7 (scarica la versione più recente)
- Serie SG350X | 2.5.7 (scarica la versione più recente)
- Serie Sx550X | 2.5.7 (scarica la versione più recente)

## Introduzione

Parliamo della funzionalità Smartport e se è giusta per te!

Come è noto, le porte Smartport applicano una configurazione preconfigurata a una porta dello switch in base al tipo di dispositivo connesso. Auto Smartport consente allo switch di applicare automaticamente queste configurazioni alle interfacce quando rileva il dispositivo.

Le porte Smart dispongono di configurazioni predefinite per stampante, desktop, guest, server, host, videocamera IP, telefono IP, switch, router e punti di accesso wireless.

Le porte Smartport sono utili se non si configurano le VLAN e non si è certi del dispositivo che verrà inserito nelle porte. Ciò detto, se si configurano le VLAN e si conoscono i dispositivi che entreranno nelle porte, è possibile che si verifichino problemi con la funzione Smartport e si desideri <u>disabilitare Smartport</u> a <u>livello globale</u>.

In molte altre situazioni, la funzione Smartport consente di risparmiare molto tempo in una rete. Tuttavia, a volte, anche in una semplice rete, ciò può causare problemi e complicare le cose. Verranno ordinate alcune opzioni per consentire la configurazione più efficace della funzionalità Smartport nella rete.

Per molti di voi, questa funzione è stata abilitata sullo switch per impostazione predefinita. Continua a leggere per saperne di più.

# Come sapere se la funzionalità Smartport è abilitata

Controllare la versione del firmware

Se si dispone del firmware versione 2.5.5.47 e precedenti, la funzione Smartport è **attivata per** impostazione predefinita. Pertanto, a meno che non sia stata modificata, questa impostazione è attivata.

Se si dispone di una versione del firmware 2.4.5.47 (o precedente) e si esegue l'aggiornamento alla versione 2.5.7 più recente (rilasciata a febbraio 2021) o successiva (o successiva se disponibile), l'impostazione predefinita rimane con la funzione Smartport abilitata.

Se si acquista un router con la versione firmware 2.5.7 (o successiva), per impostazione predefinita la funzione Smartport sarà **disabilitata**. Questa modifica è stata apportata perché alcuni clienti non avevano necessariamente l'esigenza di utilizzare la funzionalità Smartport o causava problemi di connettività e i clienti non si erano accorti che fosse attivata.

Per informazioni dettagliate sull'aggiornamento del firmware, consultare la sezione Aggiornamento del firmware su uno switch.

Verifica manualmente se la funzionalità Smartport è abilitata

Se non si è certi che la funzione sia attivata, è possibile selezionare.

#### Passaggio 1

#### Passare a Smartport > Proprietà.

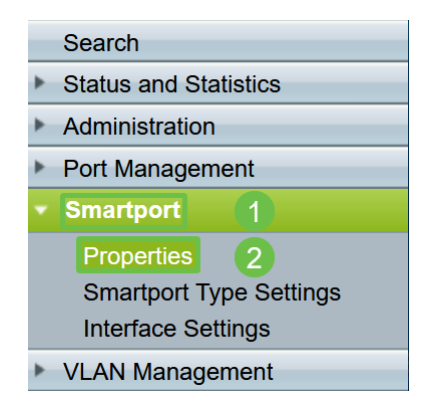

#### Passaggio 2

In questa posizione, è possibile visualizzare le impostazioni della porta Smartport o semplicemente <u>disabilitare la funzione</u>, se lo si desidera.

| Properties                                                                                   |                                                    |         |  |  |  |  |  |
|----------------------------------------------------------------------------------------------|----------------------------------------------------|---------|--|--|--|--|--|
| relephony Corris currently disabled. Auto Sinal                                              | port and relephony our are mutually exclusive.     |         |  |  |  |  |  |
| Administrative Auto Smartport: <ul> <li>Disable</li> <li>Enable</li> <li>Enable b</li> </ul> | 1 Operational Auto Smartport:<br>y Auto Voice VLAN | Enabled |  |  |  |  |  |
| Apply Cancel                                                                                 |                                                    |         |  |  |  |  |  |

Passaggio 3 (facoltativo)

Per visualizzare ulteriori opzioni, modificare la modalità di visualizzazione da *Base* a *Avanzata*. Si trova nell'angolo superiore destro dello schermo.

| Language: E | English | ~ | Display Mode: | Advanced ~ | Logout | About |
|-------------|---------|---|---------------|------------|--------|-------|
|             |         |   |               | Basic      |        |       |
|             |         |   |               | Advanced   |        |       |

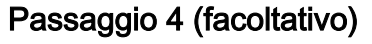

Apportare le modifiche più adatte alla rete. Fare clic su Apply (Applica).

|   | Properties<br>Telephony OUI is currently disabled. Auto Sn | nart        | port and Telephony OUI are mutually                                                 | y exclusive.                |         |
|---|------------------------------------------------------------|-------------|-------------------------------------------------------------------------------------|-----------------------------|---------|
|   | Administrative Auto Smartport:                             | 0<br>0<br>0 | Disable<br>Enable<br>Enable by Auto Voice VLAN                                      | Operational Auto Smartport: | Enabled |
|   | Auto Smartport Device Detection Method:                    |             | CDP                                                                                 | Operational CDP Status:     | Enabled |
|   |                                                            |             | LLDP                                                                                | Operational LLDP Status:    | Enabled |
|   | Auto Smartport Device Detection:                           |             | Host<br>IP Phone<br>IP Phone + Desktop<br>Switch<br>Router<br>Wireless Access Point |                             |         |
| ( | Apply Cancel                                               |             |                                                                                     |                             |         |

Passaggio 5

Per salvare definitivamente le configurazioni, fare clic su **Save** in alto a destra nella finestra.

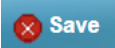

# Opzioni della funzionalità Smartport

Se non si è a conoscenza dei dispositivi che saranno collegati allo switch o della topologia di rete, come nel caso dei dispositivi che saranno collegati in rete, Smartport può essere un'opzione efficace. Per aumentare l'efficacia di Smartport, è possibile abilitarlo o disabilitarlo per singola porta o globalmente per tutte le porte.

# Configurazione per porta

Se non si è a conoscenza del dispositivo che verrà collegato, identificare la porta a cui verrà collegato il dispositivo e configurare la porta.

# Passaggio 1

Accedere allo switch.

| uluiti Switch                 | Application:       Switch Management       ▼         1       Username:                                           |
|-------------------------------|----------------------------------------------------------------------------------------------------|
| © 2011-2017 Cisco Systems,    | Inc. All Rights Reserved.                                                                                        |
| Cisco, Cisco Systems, and th  | e Cisco Systems logo are registered trademarks or trademarks of Cisco Systems, Inc. and/or its affiliates in the |
| United States and certain oth | er countries.                                                                                                    |

#### Passaggio 2

Nell'interfaccia utente (UI), modificare la modalità di visualizzazione da *Basic* a *Advanced*. Si trova nell'angolo superiore destro dello schermo.

| Language: | English | ~ | Display Mode: | Advanced ~ | Logout | About |
|-----------|---------|---|---------------|------------|--------|-------|
|           |         |   |               | Basic      |        |       |
|           |         |   |               | Advanced   |        |       |

Passaggio 3

Scegliete Smartport > Proprietà.

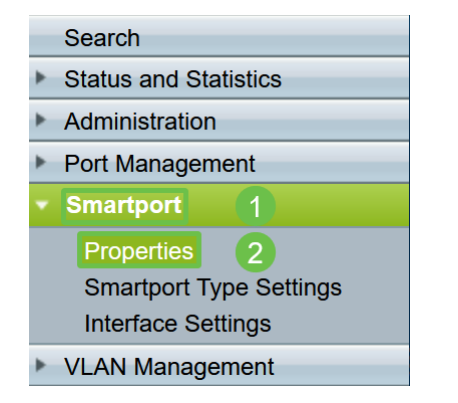

## Passaggio 4

Selezionare *Disable* (Disabilita) accanto a *Administrative Auto Smartport* (Porta automatica amministrativa) per disabilitare Smartport a livello globale sullo switch. Fare clic su **Apply** (Applica).

La Smartport verrà disabilitata su tutte le interfacce, ma non influirà sulle configurazioni manuali della VLAN.

| Properties                                   |              |                                                                                     |                             |          |
|----------------------------------------------|--------------|-------------------------------------------------------------------------------------|-----------------------------|----------|
| Telephony OUI is currently disabled. Auto Sn | nart         | port and Telephony OUI are mutual                                                   | y exclusive.                |          |
| Administrative Auto Smartport:               | 0            | Disable 1<br>Enable<br>Enable by Auto Voice VLAN                                    | Operational Auto Smartport: | Disabled |
| Auto Smartport Device Detection Method:      | $\checkmark$ | CDP                                                                                 | Operational CDP Status:     | Enabled  |
|                                              |              | LLDP                                                                                | Operational LLDP Status:    | Enabled  |
| Auto Smartport Device Detection:             |              | Host<br>IP Phone<br>IP Phone + Desktop<br>Switch<br>Router<br>Wireless Access Point |                             |          |
| Apply Cancel                                 |              |                                                                                     |                             |          |

#### Passaggio 5

Selezionare Smartport > Interface Settings (Impostazioni interfaccia).

|   | Getting Started         |
|---|-------------------------|
|   | Dashboard               |
|   | Configuration Wizards   |
|   | Search                  |
| ۲ | Status and Statistics   |
| ۲ | Administration          |
| ۲ | Port Management         |
| - | Smartport 1             |
|   | Properties              |
|   | Smartport Type Settings |
|   | Interface Settings 2    |
|   | VLAN Management         |

#### Passaggio 6

Una volta attivate le impostazioni dell'interfaccia Smartport, scegliere una porta e fare clic su **Modifica**.

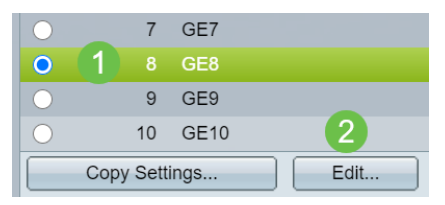

#### Passaggio 7

Selezionare Auto Smartport sull'interfaccia se non si è a conoscenza del tipo di dispositivo che può essere connesso e la porta non fa parte di una VLAN.

| alala<br>CISCO | Edit Interface Settings - Google C | Chrome -                                             | - |  | × |
|----------------|------------------------------------|------------------------------------------------------|---|--|---|
|                | cisco.com/assets/sol/sb/Sw         | vitches_Emulators_v2_2_015/smart/port_settings_e.htm |   |  |   |
|                | Interface:                         | O Unit 1 ♥ Port GE1 ♥ ○ LAG 1 ♥                      |   |  |   |
|                | Smartport Type: IP Phone           |                                                      |   |  |   |
|                | Smartport Application Method:      | Static                                               |   |  |   |
|                | Persistent Status:                 | Enable                                               |   |  |   |
|                | Macro Parameters                   |                                                      |   |  |   |
|                | Parameter 1 Name:                  | \$max_hosts                                          |   |  |   |
|                | Parameter 1 Value:                 | 10                                                   |   |  |   |
|                | Parameter 1 Description:           | The maximum number of allowed devices on the port    |   |  |   |
|                | Parameter 2 Name:                  | \$native_vlan                                        |   |  |   |
|                | Parameter 2 Value:                 | 1                                                    |   |  |   |
|                | Parameter 2 Description:           | The untag VLAN which will be configured on the port  |   |  |   |
|                | Parameter 3 Name:                  | \$voice_vlan                                         |   |  |   |
|                | Parameter 3 Value:                 | 1                                                    |   |  |   |
|                | 2 peter 3 Description:             | The voice VLAN ID                                    |   |  |   |
|                | Apply Close                        | Reset                                                |   |  |   |

#### Passaggio 8

Per salvare definitivamente le configurazioni, fare clic su **Save** in alto a destra nella finestra.

🚫 Save

Attivare o disattivare la funzionalità Smartport su tutte le porte

## Passaggio 1

Scegliete **Smartport > Proprietà**.

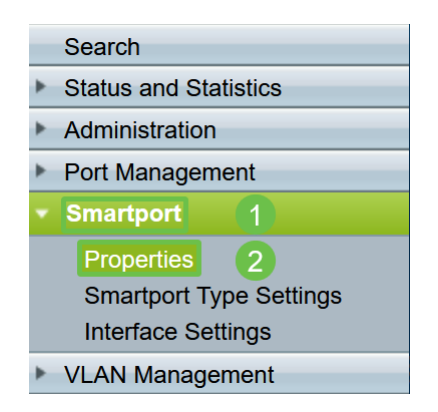

# Passaggio 2

Assicurarsi di essere in modalità *avanzata*. Si trova nell'angolo superiore destro dello schermo.

|           |         |   |               | Contraction in contract designs |        |       |
|-----------|---------|---|---------------|---------------------------------|--------|-------|
| Language: | English | ~ | Display Mode: | Advanced 🗸                      | Logout | About |
|           |         |   |               | Basic                           |        |       |
|           |         |   |               | Advanced                        |        |       |

#### Passaggio 3

Selezionare *Enable* o *Disable* (Abilita o *disabilita*) accanto a *Administrative Auto Smartport* per abilitare o disabilitare Smartport a livello globale sullo switch. Fare clic sul pulsante **Applica**.

La funzione Smartport verrà attivata o disattivata su tutte le interfacce. L'abilitazione di questa funzione può influire sulle configurazioni manuali della VLAN.

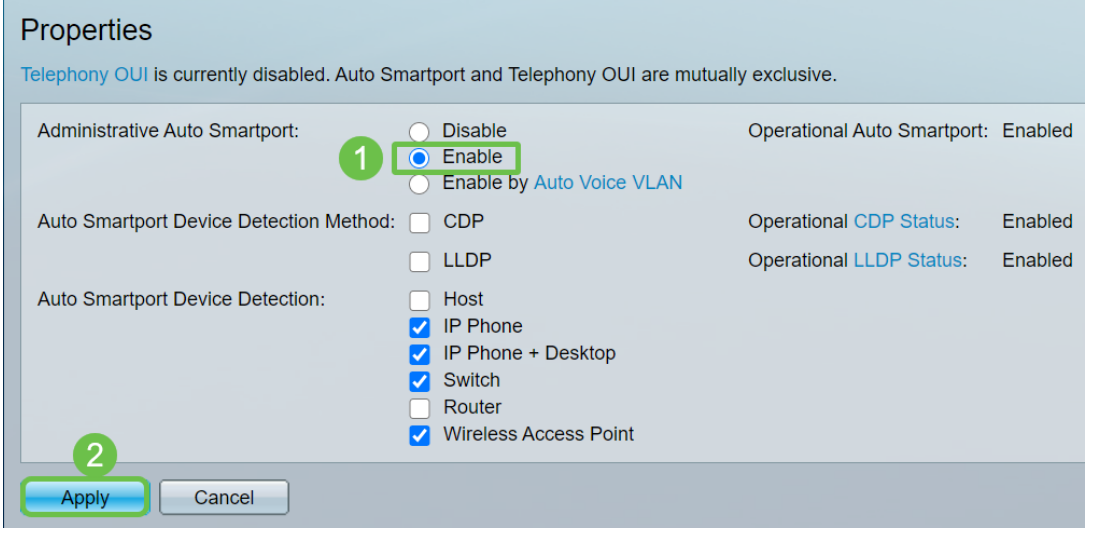

#### Passaggio 4

Per salvare definitivamente le configurazioni, fare clic su **Save** in alto a destra nella finestra.

#### 🚫 Save

#### Conclusioni

Smartport può essere molto comodo e può eliminare molte incertezze sulle reti sconosciute. In questa guida sono stati illustrati i metodi migliori per configurare Smartport nel caso fosse efficiente per la rete. In caso di problemi con le porte Smartport, consultare la sezione <u>Risoluzione dei problemi delle porte Smartport sugli</u> <u>switch serie Sx250, Sx350, SG350X o Sx550X</u>.